## CrimeSoft Advanced 9.5 Important Networking Fix

It has come to our attention in CrimeSoft Advanced version 9.5 that the new 'Container' file which replaces the older Photo/Video Supplement file may not load when working from a workstation. During the CD/DVD compiling and burning process a software switch was somehow inadvertently set to make the file invisible on a network. **The fix is easy and only takes a minute.** 

- 1. Start CrimeSoft from the Host/Server PC with a copy of FileMaker Pro and use the Master account log-in (Note: If you are using FileMaker Server to host files – Stop the FM services first).
- At any CrimeSoft screen use the file pull down menus to access the box below (FMP 9 or greater "File>Sharing>Network Setting" FMP 8.5 or earlier "Edit>Sharing>Network Setting").
- 3. Select Supvpg.fp7 as shown below then on the right side under "Network access to file" be sure that 'All users' is selected.
- 4. Click OK. Then restart the program on the host machine

| FileMaker Network Settings                                                                                                    | ? 🛛                                                                                                    |
|----------------------------------------------------------------------------------------------------|----------------------------------------------------------------------------------------------------|
| FileMaker Network Settings                                                                                                    |                                                                                                    |
| Network Sharing: Off<br>TCP/IP Address: 192.16                                                                                                    | • On<br>8.1.65                                                                                                    |
| FileMaker access via FileMaker Network                                                                                                    |                                                                                                    |
| Currently open files<br>Mname.fp7<br>Supsp.fp7<br>CFSCitat.fp7<br>Menu.fp7<br>Supes.fp7<br>CFSName.fp7<br>Suprp.fp7<br>Crime.fp7<br>Crime.fp7<br>Aff1.fp7<br>ptstop.fp7<br>CFS.fp7<br>CFS.fp7<br>CFSWarr.fp7 | Network access to file   File: "Supvpg.fp7"   All users   Specify users by privilege set   Specify users by privilege set   No users   Don't display in Open Remote File dialog   This file is being used by 0 users. To send users a message, click the Send Message button.   Send Message   OK |